# 14" COLOR DISPLAY UNIT CDU1460MS/HY02 (DSM 50-144)

This display unit is manufactured by **HYUNDAI** and is identified as **DSM 50-144** on the front and rear of its case, and in the Progetto di Gestione. This unit is also identified as **CDU 1460MS/HY02** on the homologation plate, also on the rear of its case.

## CHARACTERISTICS

VGA-compatible analog multiscan monitor with power management and DCC-1/2B features.

| • | Diagonal screen size:<br>Horizontal size:<br>Vertical size:                                     | 14"<br>250 ± 4 mm<br>187.5 ± 4 mm                                                                                                    |
|---|-------------------------------------------------------------------------------------------------|----------------------------------------------------------------------------------------------------|
| • | Input voltage:<br>Line frequency:<br>Degaussing:<br>Power dissipation:<br>Current:              | 90-132 V/180-264 V (universal power supply) 50-60 Hz $\pm$ 3 Hz At power on $\leq$ 80 W $<$ 2 A                                                                   |
| • | Video input signals:<br>Video input:<br>Level:<br>Polarity:<br>Sync H/V TTL input:<br>Polarity: | Separate Red, Green, Blue, H.s. and V.s. 75 $\Omega$ to ground 0-700 mV<br>Positive 1000 $\Omega$ to ground Positive 9000 $\Omega$ to ground Positive or negative |
| • | External adjustments:                                                                           | Contrast<br>Brightness                                                                                                    |

al adjustments: Contrast Brightness Horizontal size Vertical size Horizontal shift Vertical shift Pincushio distortion

Input Timing Limits

| Parameter   | Horizontal   | Vertical     |  |  |
|-------------|--------------|--------------|--|--|
| Frequency   | 30 - 60 KHz  | 50 - 95 Hz   |  |  |
| Blanking    | ≥ 3.5 µs     | ≥ 0.5 ms     |  |  |
| Back Porch  | ≥ 0.5 µs     | ≥ 0.4 ms     |  |  |
| Front Porch | ≤ Back Porch | ≤ Back Porch |  |  |
| Sync Pulse  | ≥ 1 μs       | ≥ 0.03 ms    |  |  |

Preset Timings

| VIDEO MODE                         | VGA    |       |       | ERGC  | VGA  | SVGA  | 1     |       | VGA I | PLUS  |       |       |
|------------------------------------|--------|-------|-------|-------|------|-------|-------|-------|-------|-------|-------|-------|
| HORIZONTAL<br>RESOLUTION<br>(DOTS) | 640    |       | 640   |       | 800  |       | 1024  |       |       |       |       |       |
| FREQUENCY<br>(KHz)                 | 31.469 | 9     |       | 37.86 | 37.5 | 37.88 | 48.07 | 46.87 | 35.52 | 56.47 | 58.14 | 60.02 |
| VERTICAL<br>RESOLUTION<br>(LINES)  | 350    | 400   | 480   | 480   |      | 600   |       |       | 768   |       |       |       |
| FREQUENCY<br>(Hz)                  | 70.08  | 70.08 | 59.95 | 72.8  | 75   | 60.31 | 72.19 | 75    | 87    | 70.07 | 72.13 | 75.03 |
| INTERLACED                         | NO     | NO    | NO    | NO    | NO   | NO    | NO    | NO    | YES   | NO    | NO    | NO    |
| V/H POLARITY                       | -/+    | +/-   | -/-   | -/-   | -/-  | +/+   | +/+   | +/+   | +/+   | -/-   | +/+   | +/+   |
| PIXEL RATE<br>(MHz)                | 25.17  | 25.17 | 25.17 | 31.5  | 31.5 | 40    | 50    | 49.5  | 44.9  | 75    | 80    | 78.75 |

• Power Management

| VIDEO<br>MODE | HORIZ.<br>SYNC. | VERT.<br>SYNC. | VIDEO   | CONSUM. | RECOVERY<br>TIME | LED COLOR               |
|---------------|-----------------|----------------|---------|---------|------------------|-------------------------|
| ON            | PULSE           | PULSE          | ACTIVE  | ≤ 80 W  | NONE             | GREEN                   |
| STAND-BY      | NO PULSE        | PULSE          | BLANKED | ≤ 64 W  | <1s              | ORANGE<br>(FLASH 1 s)   |
| SUSPEND       | PULSE           | NO PULSE       | BLANKED | < 8 W   | < 15 s           | ORANGE<br>(FLASH 0.5 s) |
| OFF           | NO PULSE        | NO PULSE       | BLANKED | < 5 W   | < 15 s           | ORANGE                  |

- VGA Connector for the DDC-1/2B Feature
- 1 Red video input
- 2 Green video input
- 3 Blue video input
- 4 Identify output (connected to pin 10)
- 5 Not connected
- 6 Red video ground
- 7 Green video ground
- 8 Blue video ground
- 9 Not connected
- 10 Logic ground
- 11 Identify output (connected to pin 10)
- 12 SDA (Serial Data)
- 13 Horizontal sync
- 14 Vertical sync
- 15 SCL (Serial clock)

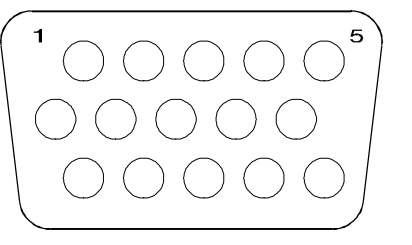

Fig. 41-1 DDC-1/2B Feature VGA Connector

## **REMOVING THE CASE**

 Disconnect power supply cable (A) and signals cable (S) from their respective connectors on the rear of the display unit.

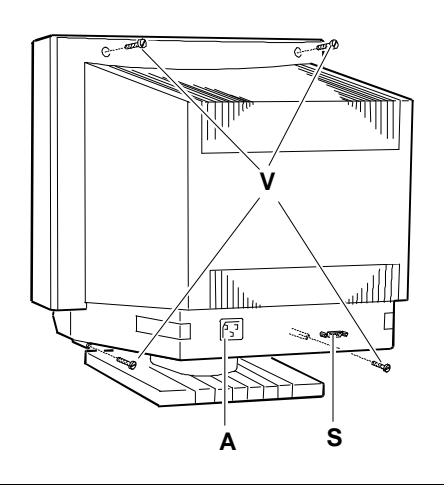

Fig. 41-2 Removing the Case

- 2. Rest the monitor with its screen against a flat and protected working surface. Lift hook (G) and slide the base out of the securing slots.
- 3. Using a Philips screwdriver, remove the four screws indicated in figure 41-2 and then remove the case.

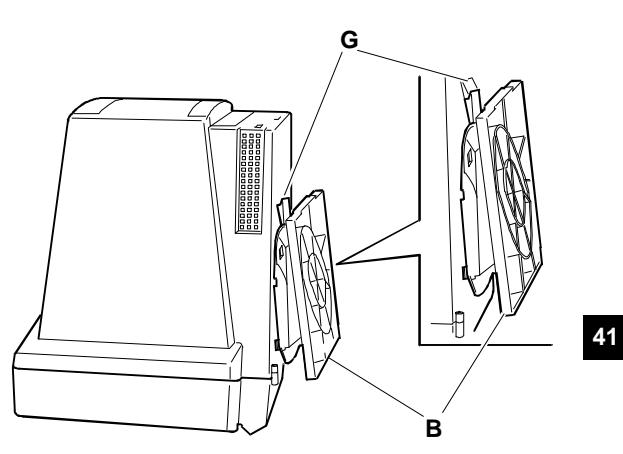

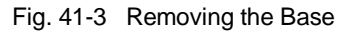

#### **DISCHARGING THE ANODE**

 After having removed the case and before performing any other operation with the boards and cables of the display unit, discharge the high voltage (24.5 KV anode voltage). Use a screwdriver connected to the display frame ground by means of a cable to discharge the CRT anode.

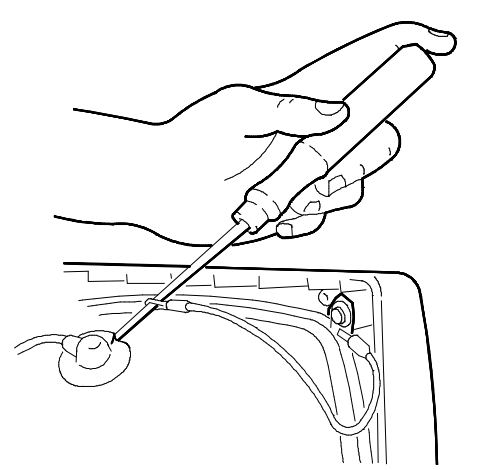

Fig. 41-4 Discharging the CRT Anode

# REMOVING THE VIDEO AMPLIFIER BOARD

- 1. Free the metal cover of the video amplifier board (A) from all connections.
- 2. Remove the layer of adhesive silicone from the connection netween the CRT connector and the video amplifer board connector (A). This layer is used to protect the display during transport. Turn over the video amplifier board.

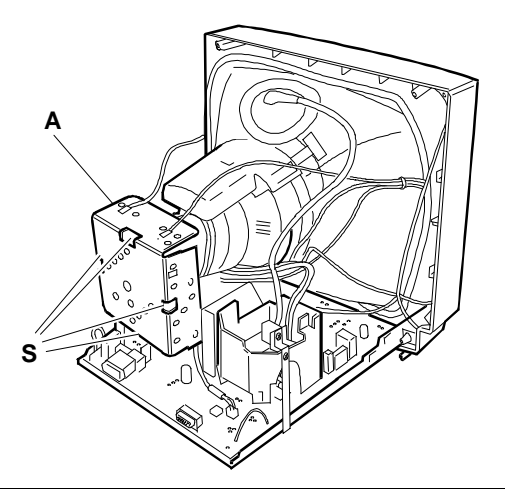

Fig. 41-5 Removing the Video Amplifier Board

- 3. Free the board by disconnecting the cables from the following connectors: G1, G2, W402, W405 and W499.
- 4. To separate the board from the metal cover, unsolder the 4 solder points (S) shown in figure 41-5.

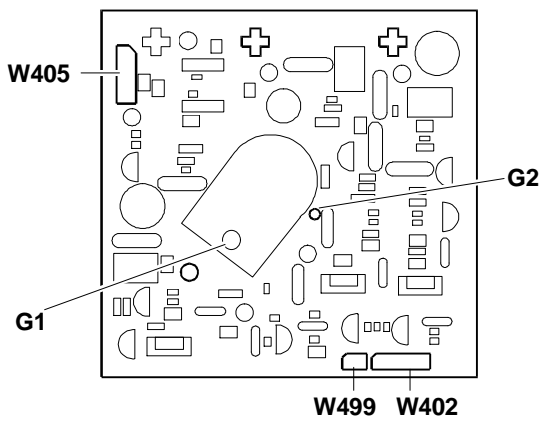

Fig. 41-6 Locating the Connectors on the Video Amplifier Board

## **REMOVING THE MAIN BOARD**

- 1. Be sure to discharge the EHT high voltage before removing the anode.
- 2. Remove the anode by lifting the rubber cap, squeezing the two metal contacts with a pair of pliers and removing the contacts through the hole in the CRT.
- Remove the main board by removing the two screws (V) and sliding the metal support (S) from the main board.

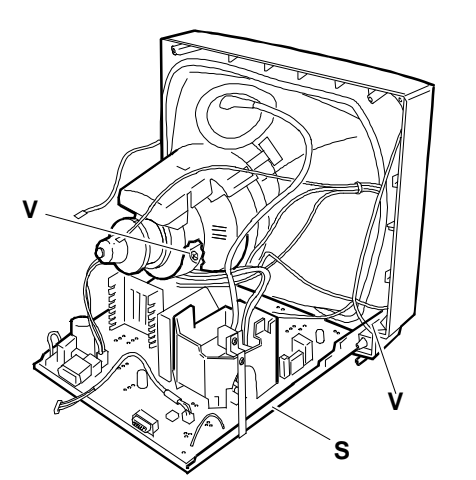

Fig. 41-7 Removing the Main Board

4. To completely remove this support, disconnect the cables from the following connectors on the main board: P101, W401, CN301, W101, W498 and GND1.

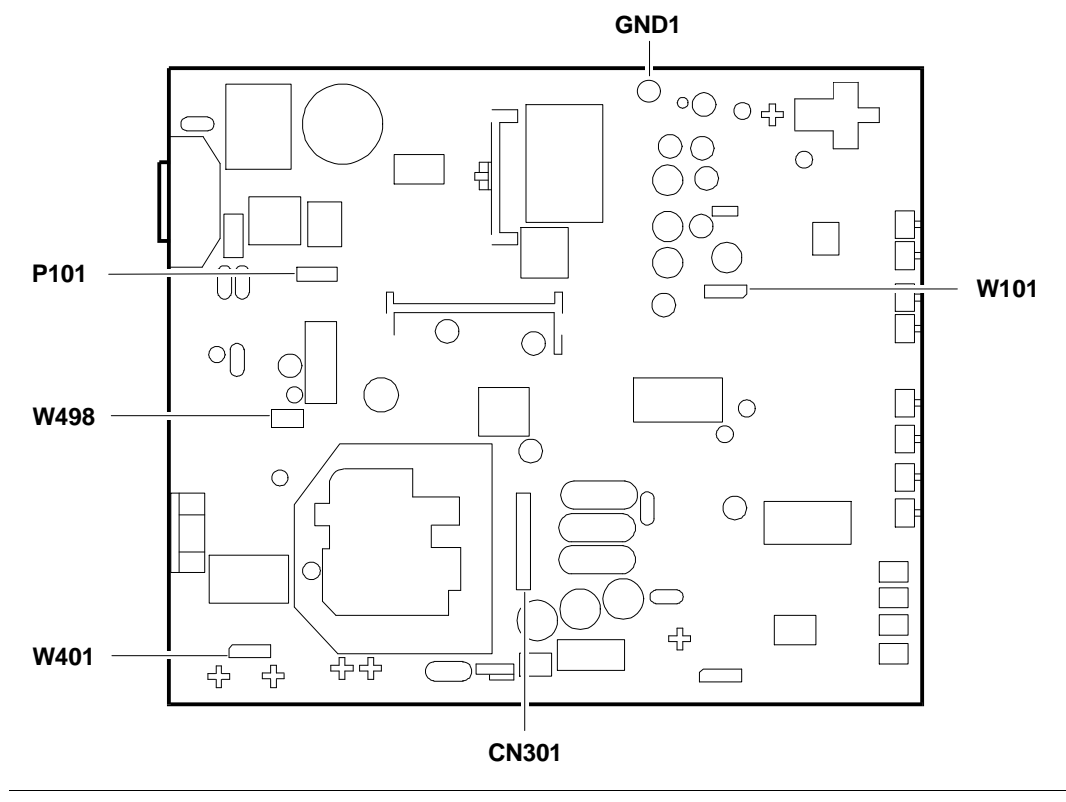

Fig. 41-8 Locating the Connectors on the Main Board

 Remove the main board (B) from its metal support (S) by extracting the two pins (P), loosening ground screw (M), loosening screw (V) from the transformer support bracket and disconnecting ground cable GND6. Lift the main board off its support.

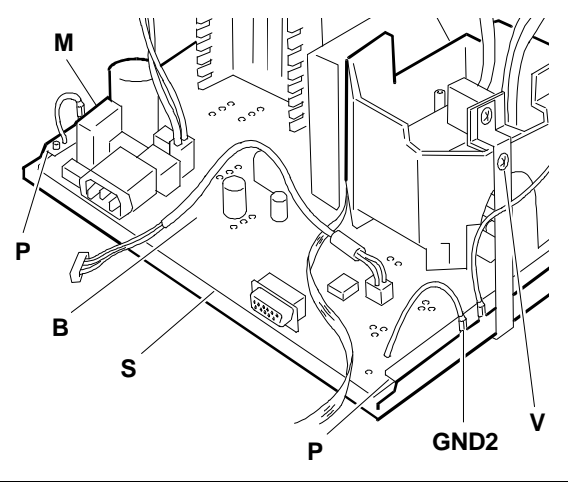

Fig. 41-9 Detaching the Main Board from its Support

# REMOVING THE DDC-1/2B BOARD

1. To remove the DDC-1/2B board its slot on the main board, remove the silicon layer and unsolder the connector pins.

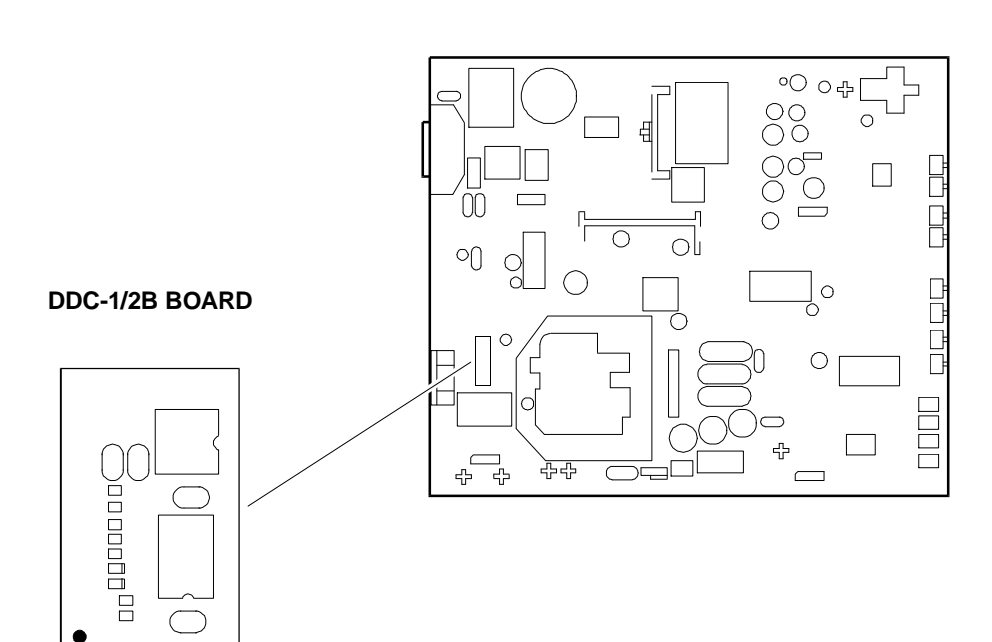

Fig. 41-10 Removing the DDC-1/2B Board

## **REMOVING THE CRT**

**NOTE:** The CRT and yoke form a single assembly on which the deflection windings and convergence magnets are fitted. The magnets are set by the manufacturer and must not be moved so as to avoid convergence errors that are difficult to correct. A spare tube comes with the yoke already

fitted.

- Remove the four screws (V) that secure the CRT to the front cover of the display unit.
- Remove ground winding (M) by removing the spring that holds this winding and the degauss winding (D) in place. Both coils must be fitted back onto the new CRT.

## REASSEMBLY PROCEDURES

4. To reassemble the display unit follow its disassembly procedures in reverse order.

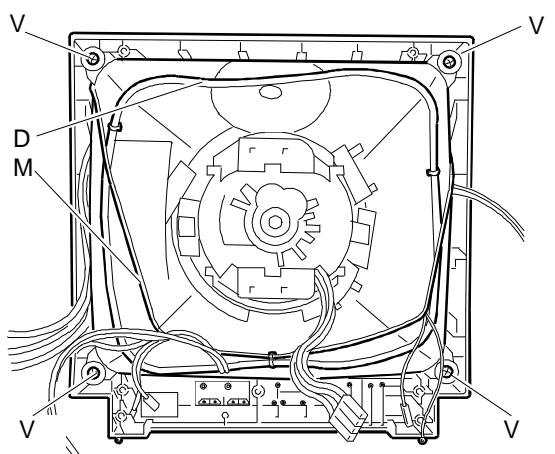

Fig. 41-11 Removing the CRT

## **DISPLAY ADJUSTMENTS**

Two kinds of display adjustments are available for this display unit:

- External controls and adjustments that can be carried out by the user.
- Internal adjustments to be carried out by the field engineering service.

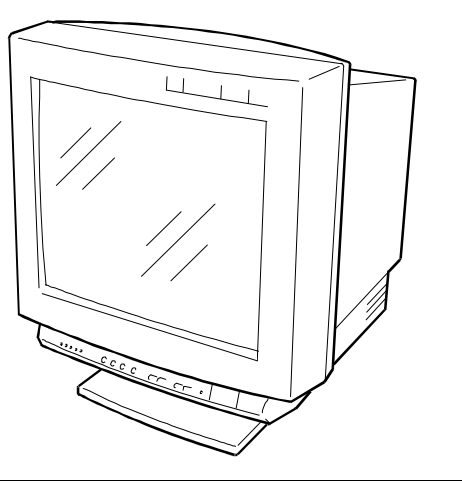

Fig. 41-12 Display Unit

# EXTERNAL CONTROLS AND ADJUSTMENTS

In order to perform the external controls and adjustments the user has to use the buttons on the display unit's external control panel and shown in the figure on the side. External controls can be used by the user or service engineer to adjust:

- Contrast
- Brightness
- Horizontal size
- Vertical size
- Horizontal shift
- Vertical shift
- Pincushion

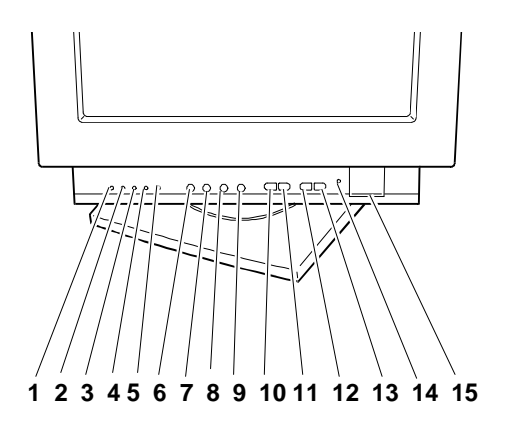

Fig. 41-13 External Adjustments and Controls

| EXT | EXTERNAL CONTROLS    |    |              |  |  |  |  |
|-----|----------------------|----|--------------|--|--|--|--|
| 1   | HORIZONTAL SIZE LED  | 9  | RECALL       |  |  |  |  |
| 2   | HORIZONTAL SHIFT LED | 10 | - BRIGHTNESS |  |  |  |  |
| 3   | VERTICAL SIZE LED    | 11 | + BRIGHTNESS |  |  |  |  |
| 4   | VERTICAL SHIFT LED   | 12 | - CONTRAST   |  |  |  |  |
| 5   | PINCUSHION LED       | 13 | + CONTRAST   |  |  |  |  |
| 6   | SELECT               | 14 | POWER LED    |  |  |  |  |
| 7   | - ADJUSTMENT         | 15 | POWER SWITCH |  |  |  |  |
| 8   | + ADJUSTMENT         |    |              |  |  |  |  |

2720291E-00 14" COLOR DISPLAY UNIT CDU1460MS/HY02 (DSM 50-144)

The following is a list of the adjustments which can be made

by the users on the following image characteristics:

Video Units - Pocket Service Guide

Horizontal size: 250 ± 4 mm

 $|a - b| \le 4 \text{ mm}$ 

|c - d| ≤ 4 mm

## HORIZONTAL SIZE

- Press the SELECT button (6) to select the HORIZONTAL SIZE LED (1).
- Press the + ADJUSTMENT button (8) to increase the horizontal size of the picture.
- Press the ADJUSTMENT button (7) to reduce the horizontal size of the picture.

#### HORIZONTAL SHIFT

- Press the SELECT button (6) to select the HORIZONTAL SHIFT LED (2)
- Press the + ADJUSTMENT button (8) to move the picture to the right.
- Press the ADJUSTMENT button (7) to mve the picture to the left.

#### **VERTICAL SIZE**

- Press the SELECT button (6) to select the VERTICAL SIZE LED (3).
- Press the + ADJUSTMENT button (8) to increase the vertical size of the picture
- Press the ADJUSTMENT button (7) to reduce the vertical size of the picture.

#### **VERTICAL SHIFT**

- Press the SELECT button (6) to select the VERTICAL SHIFT LED (4)
- Press the + ADJUSTMENT button (8) to move the picture upwards
- Press the ADJUSTMENT button (7) to move the picture downwards.

#### PINCUSHION

- Press the SELECT button (6) to select the PINCUSHION LED (5)
- Press the + ADJUSTMENT button (8) to correct pincushion distortion outwards
- Press the ADJUSTMENT button (7) to correct pincushion distortion inwards.

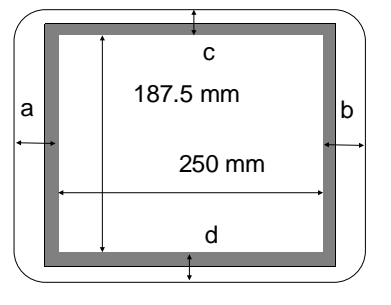

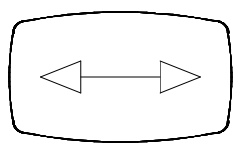

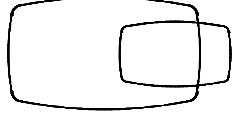

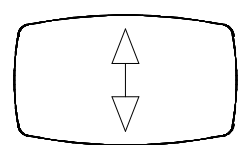

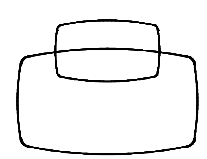

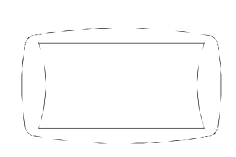

#### RECALL

• Press the RECALL button (9) to restore factory set adjustments.

## BRIGHTNESS

- These buttons are used to adjust the brightness of the picture in relation to the brightness of the work environment
- Press the + BRIGHTNESS button (11) to increase the brightness of the picture
- Press the BRIGHTNESS button (10) to reduce the brightness of the picture.

#### CONTRAST

- These buttons adjust the contrast of the picture displayed on the screen.
- Press the + CONTRAST button (13) to increase the contrast of the picture
- Press the CONTRAST button (12) to reduce the contrast of the picture.

#### POWER LED

- When green the power LED indicates that the display unit is working normally.
- When orange the power LED indicates that the display unit is in the Power Management mode.

#### **POWER SWITCH**

The power switch (15) is used to power the display unit on and off. When the display unit is
powered on the power LED is green.

## LED FUNCTIONS

**Non-standard resolution mode** - All the function LEDs will come on when a new resolution is detected. Pressing any key on the display unit control panel will store this new reolution, afterwhich the LEDs will all turn off.

**Minimum or maximum indication** - During any adjustment procedure, the LED will begin to flash when the minimum or maximum value for that particular adjustment is reached.

Autosave - The display unit will automatically store the new adjustment after an inactivity timeout of one second. The corresponding LED will briefly flash during the save operation.

Normal operation - The power LED is green.

Power management mode - The power LED is orange.

**Out of range** - This condition is detected in the event a resolution exceeds the maximum operating limit allowed for the display unit. In this case all the function LEDs will begin to flash and the user will have to check the system of setup the display unit over again.

# INTERNAL ADJUSTMENTS

Internal adjustments are carried out by the field engineer. Follow these procedures step-by-step since some adjustments affect those that follow.

# MAIN BOARD ADJUSTMENT TRIMMER

| Voltage adjustment        |
|---------------------------|
| High voltage adjustment   |
| Sub-brightness adjustment |
| Sub-contrast adjustment   |
| Blue cut-off adjustment   |
| Red cut-off adjustment    |
|                           |

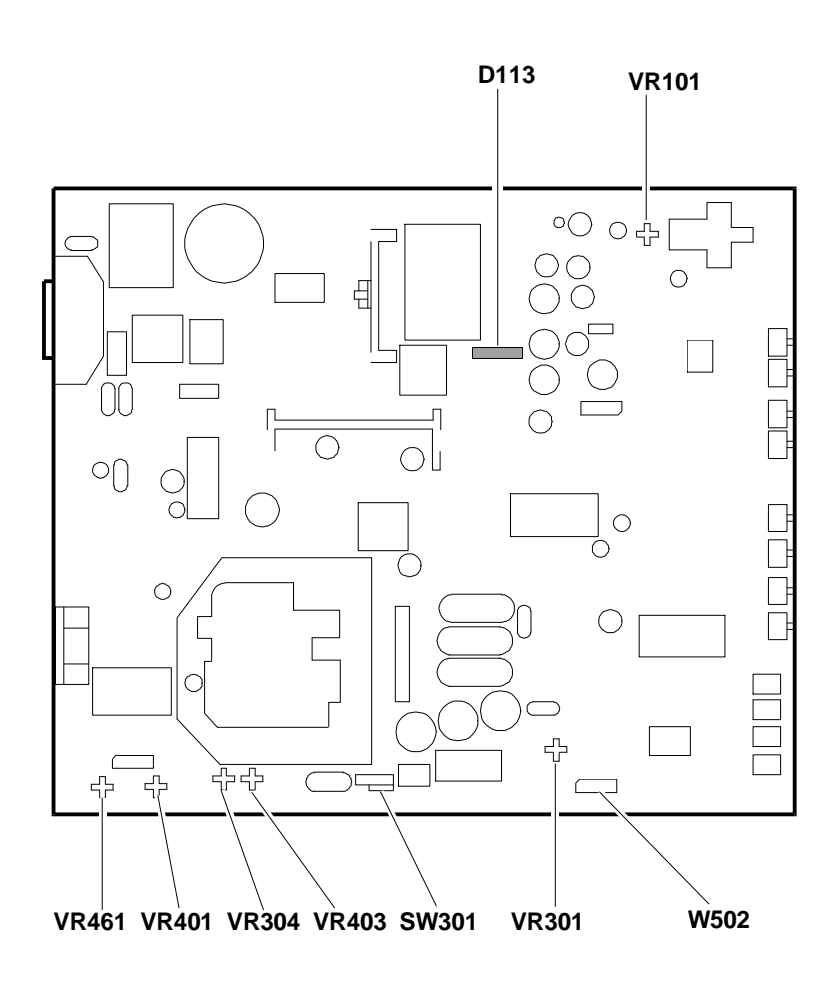

Fig. 41-14 Main Board Adjustments

## VIDEO AMPLIFIER BOARD ADJUSTMENT TRIMMER

| VR402 | Blue cut-off  |
|-------|---------------|
| VR432 | Green cut-off |
| VR462 | Red cut-off   |

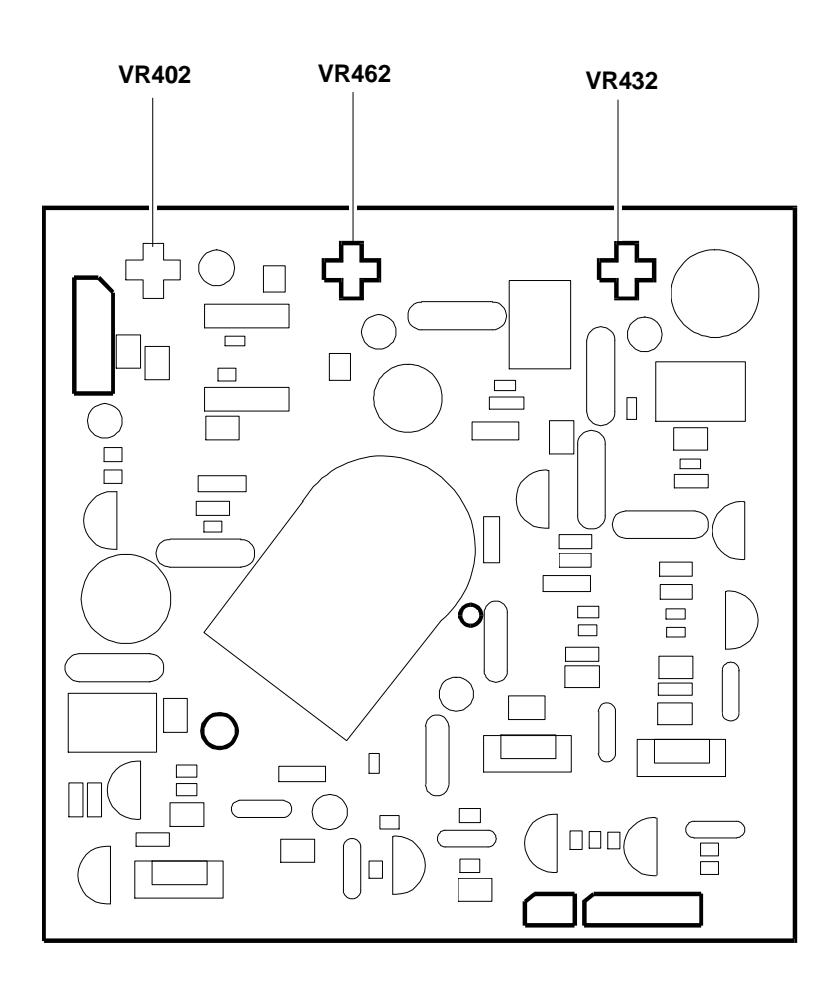

Fig. 41-15 Video Amplifier Board Adjustments

**NOTE:** EHT high voltage is present in the area around the FBT (T302) transformer. Do not touch component Q101 nor its heatsink if high voltage is still present in this area.

## EQUIPMENT

- Digital voltmeter
- 40 Hz to 100 KHz frequency counter
- Color coordinate analizer
- Video signal generator or a System Test diskette for Olivetti Personal Computers
- High voltage meter (above 30 KV)
- JIG connector

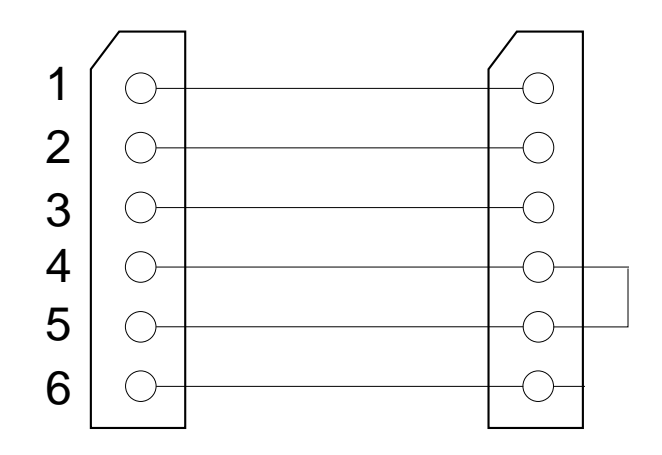

Fig. 41-16 JIG Adjustment Connector

## PRELIMINARIES

Make sure that the voltage level of the video input signals (Red, Green, Blue) is 0.7 Vpp with a 75  $\Omega$  termination resistance, and that the video timings are the same as the standard timings given in the specifications. Power on the display unit and wait at least 15 minutes before making any adjustments to allow the unit to stabilize itself thermally.

**NOTE:** To display video signals, use a video signal generator or the System Test diskette for Olivetti Personal Computers.

#### **VOLTAGE SETTING**

- Display a cross-hatch pattern in the 640x480 VGA mode.
- Attach the digital voltmeter to the heatsink of diode D113 on the main board (see figure 41-14).
- Set the voltage to  $50 \pm 0.5$  V by using trimmer VR101 on the main board.

## **HIGH VOLTAGE SETTING**

- Display a black pattern in the 31 KHz 640x480 VGA video mode.
- Set the brightness control to its cut-off position.
- Attach a high voltage voltmeter to the anode.
- Set the high voltage to 24.5 KV  $\pm$  0.1 KV, with Ib = 0  $\mu A$ , by using trimmer VR301 on the main board.

#### SCREEN VOLTAGE SETTING

- Display a black pattern in the 640x480 VGA video mode.
- Attach a high voltage voltmeter to grid G2 of the video amplifier board (see figure 41-6).
- Set the screen voltage to 560 V  $\pm\,$  10 V using the SCREEN potentiometer on the FBT transformer of the main board.

## **GEOMETRY SETTING**

Proceed as follows before adjusting the geometry of the picture:

- Insert the JIG adjustment connector into connector W502 on the main board.
- Adjust the geometry of the picture by using the + ADJUSTMENT (8) and ADJUSTMENT (7) buttons.

## **Horizontal Raster Setting**

- Display a cross-hatch pattern in the 56 KHz 1024x768 VGA video mode.
- Adjust the raster by using the SW301 switch on the main board.

# Vertical Linearity Setting

- Display a cross-hatch pattern in the 31 KHz 640x480 VGA video mode.
- Using the SELECT button (6) on the external control panel, select the HORIZONTAL SHIFT (2) and VERTICAL SIZE (3) LEDs. Set A=B using the + ADJUSTMENT (8) and -ADJUSTMENT buttons (7).

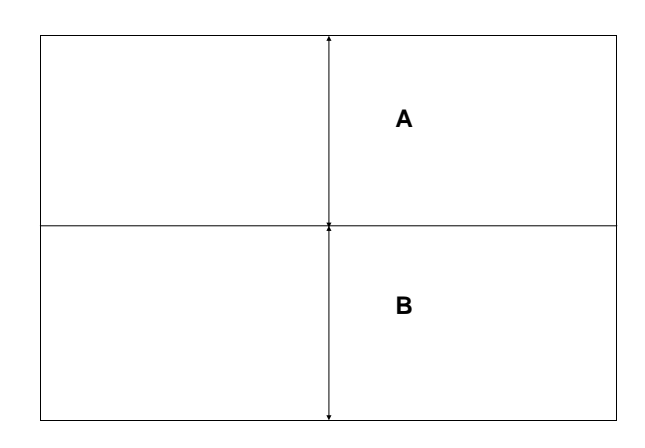

Using the SELECT button (6) on the external control panel, select the VERTICAL SIZE (3) and VERTICAL SHIFT (4) LEDs. Set C=D=E using the + ADJUSTMENT (8) and - ADJUSTMENT (7) buttons.

| с |
|---|
| D |
| Е |

#### **Key-Stone Setting**

- Display a cross-hatch pattern in the 31 KHz 640x480 VGA video mode.
- Using the SELECT button (6) on the external control panel, select the HORIZONTAL SIZE LED (1) and HORIZONTAL SHIFT LED (2).
- Adjust the trapezoid distortion using the + ADJUSTMENT button (8) and - ADJUSTMENT button (7).

#### **Vertical Shift Setting**

- Display a cross-hatch pattern in the 31 KHz to 60 KHz VGA video modes.
- Using the SELECT button (6) on the external control panel, select the VERTICAL SHIFT LED (4) and center the raster vertically by using the + ADJUSTMENT (8) and -ADJUSTMENT (7) buttons.

#### Vertical Size Setting

- Display a cross-hatch pattern in the 31 KHz to 60 KHz VGA video modes.
- Using the SELECT button (6) on the external control panel, select the VERTICAL SIZE LED (3) and adjust the vertical size by using the + ADJUSTMENT (8) and - ADJUSTMENT (7) buttons.

#### **Horizontal Shift Setting**

- Display a cross-hatch pattern in the 31 KHz to 60 KHz VGA video modes.
- Using the SELECT button (6) on the external control panel, select the HORIZONTAL SHIFT LED (2) and adjust the horizontal shift by using the + ADJUSTMENT (8) and -ADJUSTMENT (7) buttons.

#### **Horizontal Size Setting**

- Display a cross-hatch pattern in the 31 KHz to 60 KHz VGA video modes.
- Using the SELECT button (6) on the external control panel, select the HORIZONTAL SIZE LED (1) and adjust the horizontal size by using the + ADJUSTMENT (8) and -ADJUSTMENT (7) buttons.

#### **Pincushion Setting**

- Display a cross-hatch pattern in the 31 KHz to 60 KHz VGA video modes.
- Using the SELECT button (6) on the external control panel, select the PINCHSHION LED
   (5) and adjust pincushion distortion by using the + ADJUSTMENT (8) and ADJUSTMENT
   (7) buttons.
- **NOTE:** Remove the JIG connector at the end of the geometry adjustment procedure.

#### WHITE BALANCE SETTING

Before proceeding with the white balance adjustment, stick the sensor of the color coordinate analizer at the center of the CRT.

#### Cut-off Adjustment

- Display a black pattern in the 56 KHz 1024x768 VGA Plus video mode.
- Using the external controls, adjust the brightness to its maximum setting and then adjust it to 1 FL using the subbrightness control trimmer VR304 on the main board.
- Adjust the white balance by using the green cut-off (VR432), blue cut-off (VR402) and red cut-off (VR462) controls on the video amplifier board until obtaining the chromaticity coordinates X = 0.290 ± 0.02 and Y = 0.280 ± 0.02.

## **Drive Setting**

- Display a white pattern in the 56 KHz 1024x768 VGA Plus video mode.
- Set the contrast to its maximum setting.
- Set the external brightness control to its minimum setting and then measure a luminance of 7 FL using the sub-contrast adjustment trimmer VR403 on the main board.
- Adjust the white balance using the drive controls for red and blue, in other words using trimmers VR461 (red cut-off) and VR401 (blue cut-off) on the main board, to obtain the chromaticity coordinates  $X = 0.290 \pm 0.02$  and  $Y = 0.280 \pm 0.02$ .

## **Raster Setting**

- Display a black pattern in the 56 KHz 1024x768 VGA Plus video mode.
- Using the sub-brightness control trimmer VR304, adjust the visual limits to -1 FL.

## **Maximum Brightness Setting**

- Display a white pattern in the 56 KHz 1024x768 VGA Plus video mode.
- Set the external brightness and contrast controls to their maximum setting and measure a luminance of 22.5 25.5 FL using the sub-contrast adjustment trimmer VR403.
- Using the contrast buttons adjust the brightness limits to  $22.5 \text{ FL} \pm 1 \text{ FL}$ .

## FOCUS SETTING

- In the 56 KHz 1024x768 VGA Plus video mode, display a screen with a white box in the middle (CENTRAL BOX 20%).
- Using the contrast buttons set the brightness to 20 FL.
- Change the video signal in a page of H characters.
- Adjust the FOCUS potentiometer of the FBT transformer to improve picture focus.

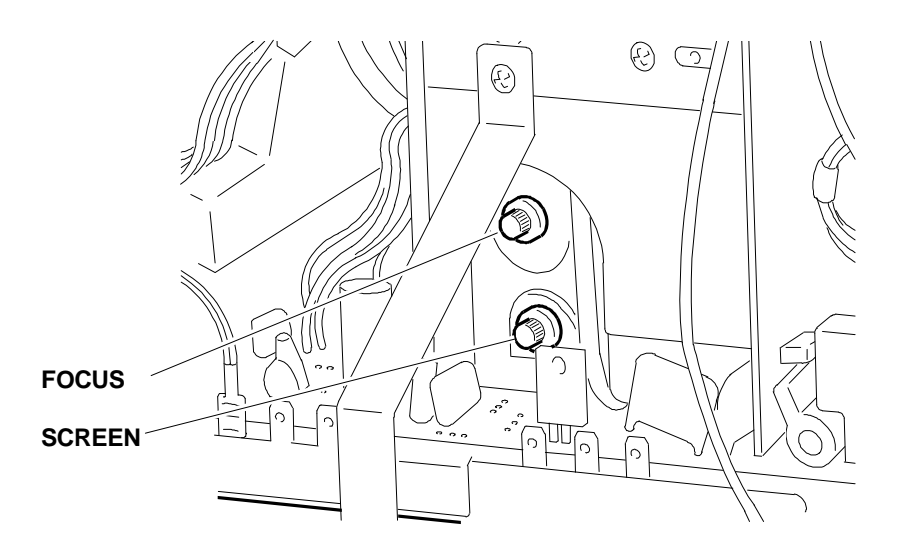

## Fig. 41-17 Focus and Screen Potentiometers

## **X-RAY PROTECTION TEST**

- With an input signal, short circuit both terminations of the R362 resistor on the main board by using the JIG connector.
- Check when the raster disappears.
- Remove the JIG connector.
- Turn the power switch off and then on again and ensure correct operation.

## **BURN-IN TEST**

- Power on the display unit with the signals cable detached.
- Under burn-in conditions the free frequency must be of 29 KHz.
- Run the burn-in test after correctly adjusting the brightness.